# TA-133 Series Motion Controller user manual

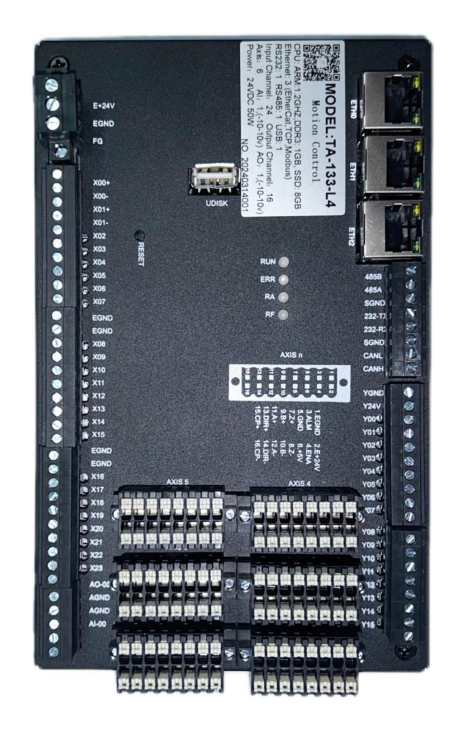

# Preface

TA-133 series logic motion controller, is based on ARM processor hardware platform, PLC opencompliant high-performance multi-axis motion controller. It has pulse and EtherCAT control modes, which can realize multi-axis servo control, especially suitable for the control of medium load computing equipment and small and medium-sized equipment in advanced manufacturing industry. This manual describes the installation and wiring of the controller, including mechanical installation, electrical installation, operating instructions, etc.

### More information

| Data Name                  | About us                                                                                                    |
|----------------------------|----------------------------------------------------------------------------------------------------|
| PLC<br>Software Manual     | This paper introduces the basic function, network configuration and programming foundation of medium PLC software.                                                                                          |
| Manual (Motion<br>Control) | This paper introduces the composition of motion<br>controller application system, motion control program<br>mechanism, motion control related instructions,<br>simulation and debugging related operations. |
| Instruction Manual         | Introduction to basic instructions                                                                                                    |

# Version change records

| Date of revision | Release<br>version | Change contents |
|------------------|--------------------|-----------------|
| 2024-3           | 1.0                | First edition   |

### Warranty statement

Under normal use, the product fails or is damaged, and Just Motion Control provides warranty service within the warranty period (see the order form for product warranty period). Maintenance fees will be charged after the warranty period expires.

During the warranty period, repair costs will be charged for product damage caused

by the following circumstances:

- Failure to operate the product according to the manual may cause damage to the product.
- Use of this product for abnormal functions, resulting in product damage.
- Product damage caused by exceeding the specified use range of the product.
- Secondary damage caused by force (natural disaster, earthquake,
- lightning strike, fire) factors.

The service fees are calculated according to the uniform standards of manufacturers and, if contracts exist, they will be dealt with on a contractual basis. For detailed warranty instructions, please refer to Product Warranty Card.

### **Manual instructions**

Welcome to use "TA-133 Series Controller User Manual,For users who are using this product for the first time, they should read this manual carefully. If you have questions about some features and performance, please consult our technical support staff for assistance.

# System Startup Flow Chart

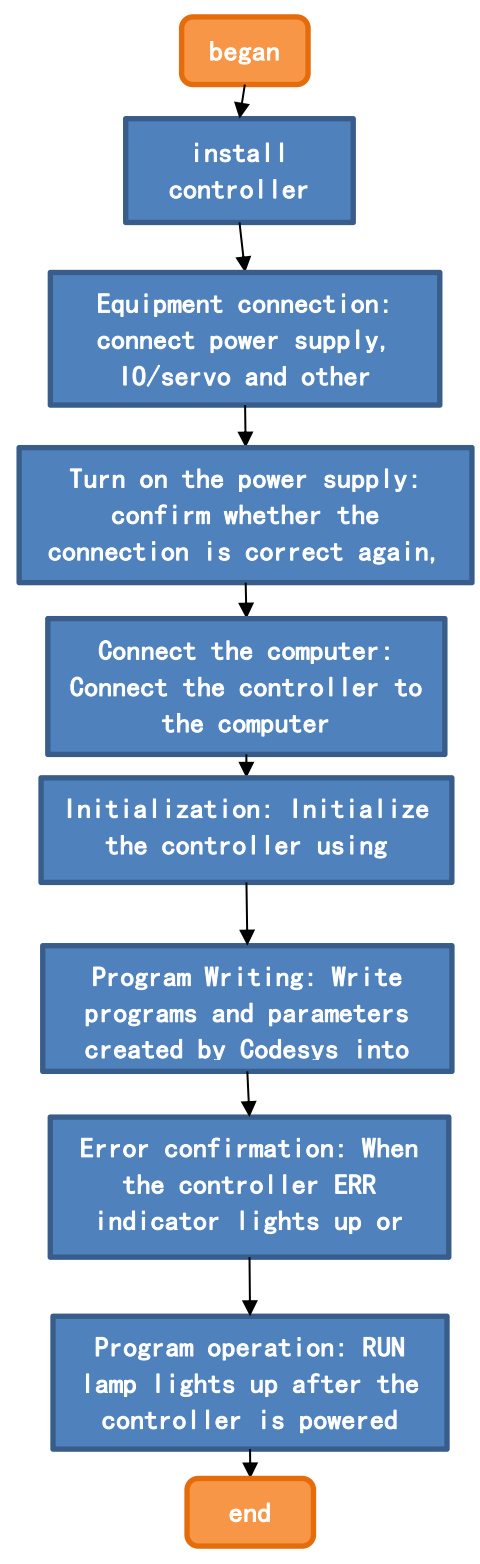

# Directory

| Preface                                      | 1  |
|----------------------------------------------|----|
| Warranty statement                           | 1  |
| Manual instructions                          | 2  |
| System Startup Flow Chart                    | 3  |
| Directory                                    | 4  |
| 1 Product information                        | 9  |
| 1.1 overview                                 | 9  |
| 1.2 Product composition and function         |    |
| 1.2.1 Controller appearance                  | 10 |
| 1.2.2 LED Status Indicator                   | 12 |
| 1.2.3 Controller interface                   |    |
| 2 Product specifications                     | 16 |
| 2.1 Basic specifications of controller       |    |
| 2.2 Application Environment Specifications   |    |
| 3 Installation and fixing                    |    |
| 3.1 Installation space                       |    |
| 3.2 Installation precautions                 | 17 |
| 3.3 installation guidance                    |    |
| 4. wiring                                    |    |
| 4.1 Wiring recommendations                   |    |
| 4.2 Power input terminal wiring              |    |
| 4.3 IO/communication interface wiring        | 20 |
| 4.3.1 Introduction of interface              | 20 |
| 4.3.2. Serial communication definition       |    |
| 4.3.8 RS485 bus wiring description           | 29 |
| 4.4. Terminal connection mode                |    |
| 4.5. precautions                             |    |
| 4.6 network port communication connection    |    |
| 4.6.1. EtherCAT Communication Specifications |    |
| 4.6.2 Wiring instructions via EtherCAT       |    |
| 4.7 System architecture diagram              |    |
| 4.7.1. Ethernet requirements                 |    |
| 4.7.2 signal lead assignment                 |    |
| 4.8 USB interface                            |    |
| 4.8.1. precautions                           |    |

| 5 Operating instructions                              | 33 |
|-------------------------------------------------------|----|
| 5.1 power-up                                          | 33 |
| 5.1.1 Precautions for power-on                        |    |
| 5.1.2 PLC startup and initialization                  | 34 |
| 5.1.3 Actions when PLC enters operational state       | 34 |
| 5.2 power down                                        |    |
| 5.2.1 Power down precautions                          | 34 |
| 5.3 system upgrade                                    | 35 |
| 5.3.1. U disk                                         | 35 |
| 6 Programming tools and downloads                     |    |
| 6.1 Programming Tools Acquisition                     | 35 |
| 6.2 Programming environment and software installation | 35 |
| 6.2.1 Environmental requirements                      | 35 |
| 6.2.2 Installation steps                              |    |
| Preparation before installation                       |    |
| 6.2.3 Uninstalling Codesys                            | 41 |
| 7 Maintenance                                         | 42 |
| 7.1 periodic maintenance inspection                   |    |

# Safety precautions

#### **Security Statement**

- This chapter describes the safety precautions required for proper use of this product. Before using this product, please read the relevant information in the product manual to ensure correct and safe use. Failure to observe the safety precautions may result in death, serious injury, or damage to equipment.
- The use of "Danger", "Warning" and "Caution" in the manual does not represent all safety matters to be observed, but only as matters requiring special attention when operating this product.
- This product shall be used in an environment conforming to design requirements, otherwise it may cause product failure or casualties. Functional abnormality or component damage caused by failure to comply with relevant regulationsis not within the scope of product quality assurance.
- Shenzhen Just Motion Control Electromechanical Co., Ltd. will not assume any legal responsibility for personal safety accidents and property losses caused by illegal operation of products.

# Definition of safety level

dangerous "Danger" means that failure to comply with regulations could result in death or serious injury.

| <b>A</b> warning | "Warning" means that failure to follow instructions may result in death or serious injury. |
|------------------|--------------------------------------------------------------------------------------------|
| 🛕 noted          | "CAUTION" Minor injury or equipment damage may result if not followed.                     |

# Safety precautions

■ Before installing, operating, checking and maintaining this product, please read this instruction manual and other accompanying materials carefully and use it correctly. When using this product, please ensure the integrity of the product and operate according to the provisions of the manual.

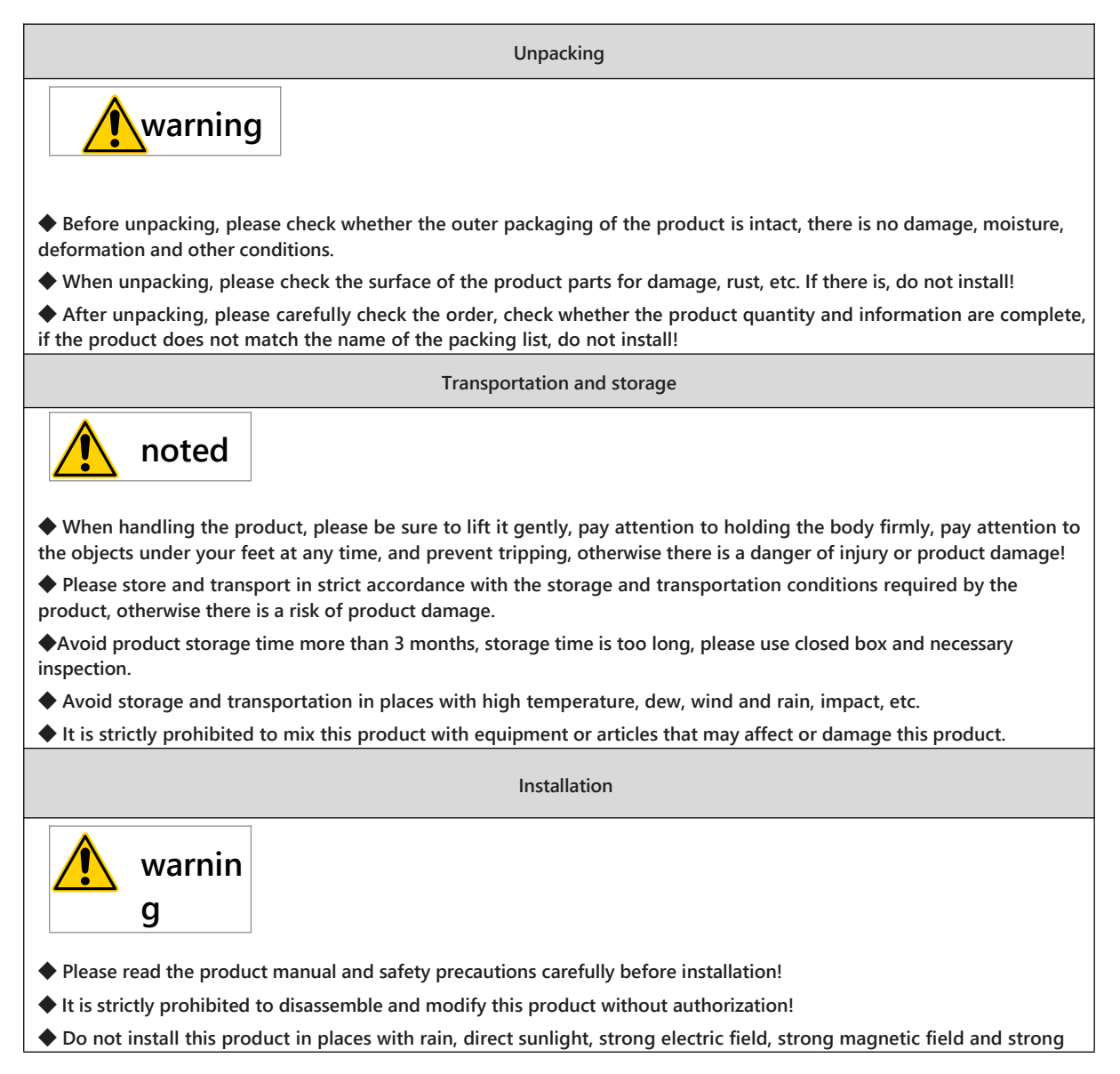

vibration!

Do not wear loose clothes or accessories when installing, otherwise there may be a risk of electric shock!

♦When the product is installed in a closed environment (such as a cabinet or a cabinet), please use a cooling device (such as a cooling fan or a cooling air conditioner) to fully cool it, and at the same time, it is necessary to provide a corresponding fire protection shell, electrical protection shell and mechanical protection shell to meet the installation environment requirements, otherwise it may cause overheating or fire disaster.

It is forbidden to screw the fixing bolts of product parts and components!

• When it is necessary to install equipment with strong electromagnetic interference such as transformers, please install shielding protection devices to avoid miss operation of this product.

• Do not tighten the machine with excessive torque to avoid damage to the machine.

Please install the product on a flat surface. If the mounting surface is uneven, it may cause excessive force on the circuit board, resulting in failure.

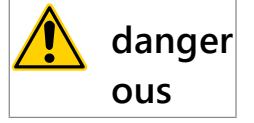

Only professionals trained in electrical equipment and with electrical knowledge can operate it. No non-professionals allowed!

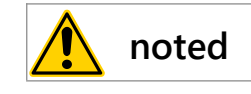

◆ When installing, be sure to cut off the power supply. If the installation is carried out under the power-on state, it may cause damage to the controller and casualties.

◆ For a device operating at constant speed, resonance may occur when it is operated at variable speeds. At this time, in order to reduce resonance, install anti-vibration rubber under the motor frame or use vibration suppression function.

wiring

danger ous

Non-professionals are strictly prohibited to install equipment and wiring!

During bolt processing and wiring operation, please cover the top of the product with cloth to prevent metal chips and wire heads from falling into the vent hole of the controller during drilling, otherwise it may lead to fire.

• Please do wiring work under the condition of cutting off the power supply, do not directly touch the conductive parts of the product, otherwise there will be the danger of electric shock.

Please ensure that the equipment is well grounded, otherwise there will be electric shock hazard.

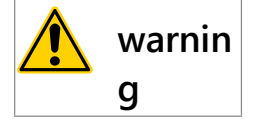

◆ It is strictly prohibited to connect the input power to the output terminal of the equipment or product, otherwise it will cause equipment damage or even cause fire.

♦ When the driver is connected with the motor, please ensure that the phase sequence of the driver and the motor terminal is accurate and consistent to avoid reverse rotation of the motor.

The cable used in wiring must meet the corresponding requirements of wire diameter and shielding, and the shielding layer of shielded cable needs to be grounded reliably at one end!

• Please tighten the terminal screws according to the tightening torque specified in the manual. Insufficient or excessive tightening torque may lead to overheating and damage of the connection part, causing fire hazard.

◆ After the wiring is completed, please check that the cable wiring is correct, and there are no screws, wire heads or washers falling inside the product, otherwise there may be electric shock danger, fire and miss operation.

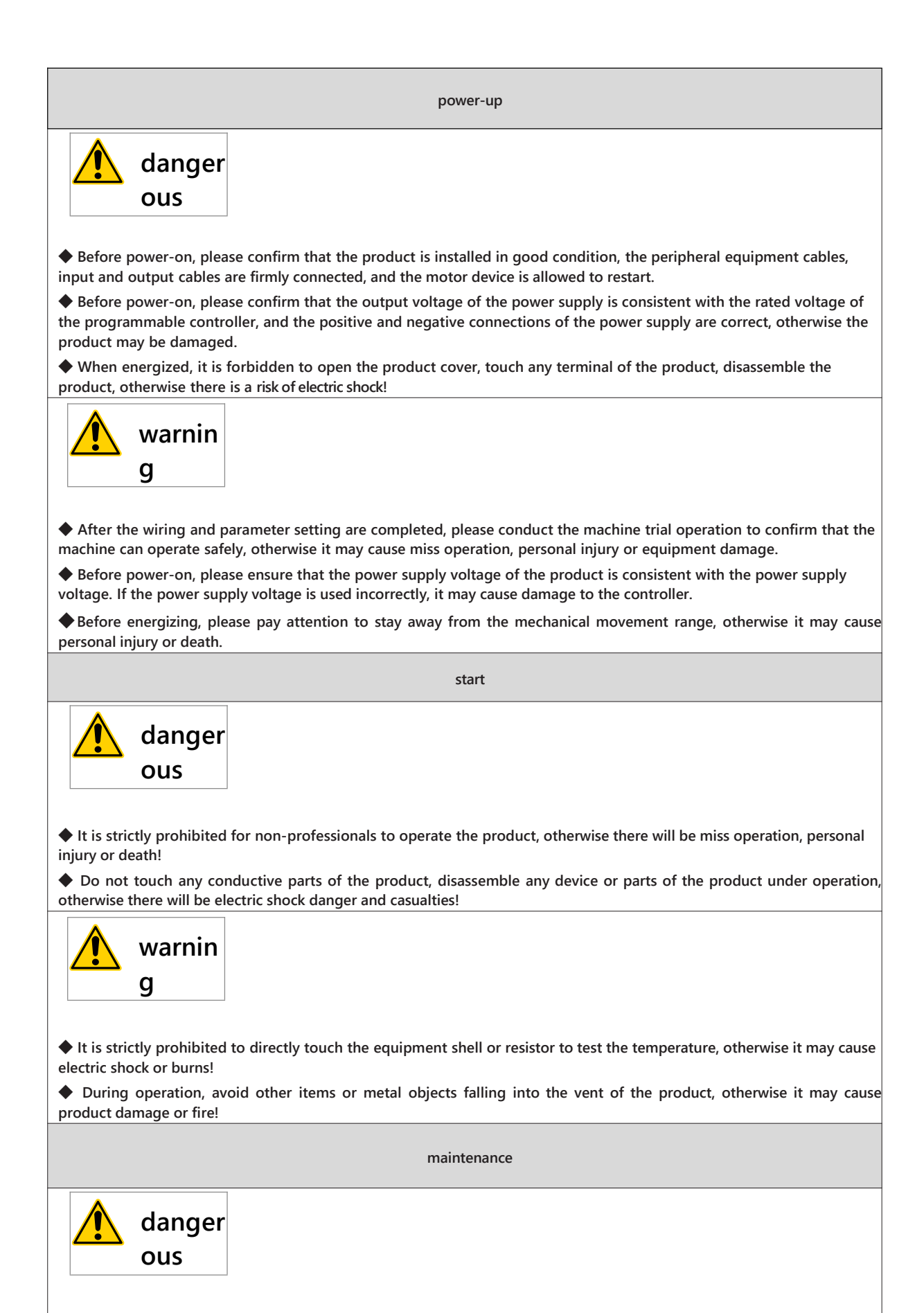

It is strictly prohibited for non-professionals to carry out product maintenance, inspection or component replacement!

◆ It is strictly prohibited to carry out equipment maintenance under energized state, otherwise there is a risk of electric shock!

Please use the battery correctly, do not charge, heat, reverse connection, short circuit and other operations on the

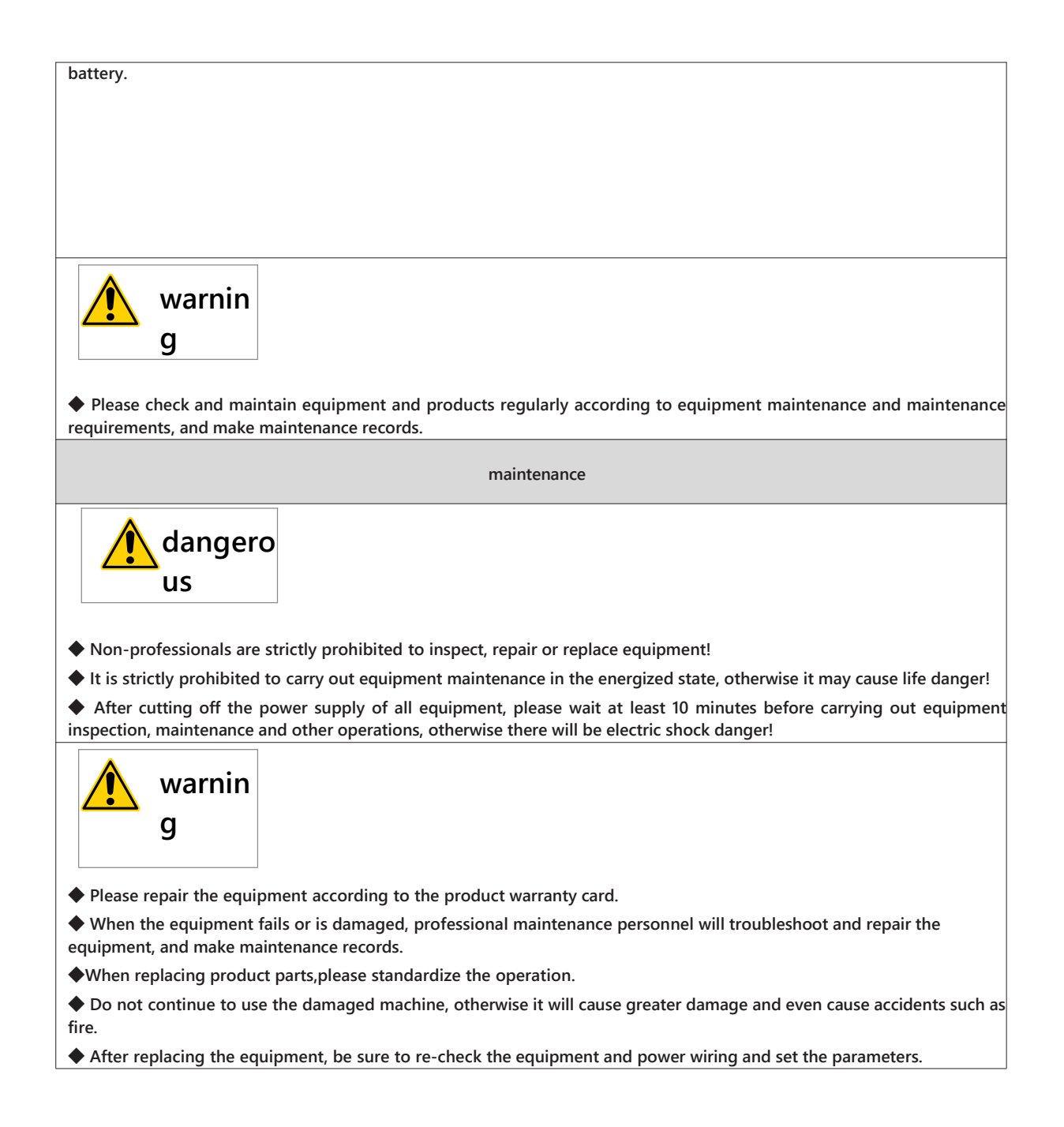

# **1** Product information

### 1.1 overview

TA-133 series intelligent mechanical controller is based on ARM and Codesys motion control platform pulse and EtherCAT bus motion controller, using all-metal body, providing rich network interface, can meet the expansion needs of various projects, with strong motion control performance. This product supports multiple interfaces, including up to 3 Ethernet interfaces, 6 pulse axis interfaces,1 USB 2.0 interface, 1 RS 485 interface, 1 RS 232 interface, etc.

This series of products has a wide temperature range (-5 ~55 ° C), good EMC performance; equipped with the highest ARM A7\*4, can provide excellent computing power; In addition, the product is also equipped with up to 1GB DDR4 memory and 8GB EMMC hard disk, very suitable for applications.

# 1.2 Product composition and function

### 1.2.1 Controller appearance

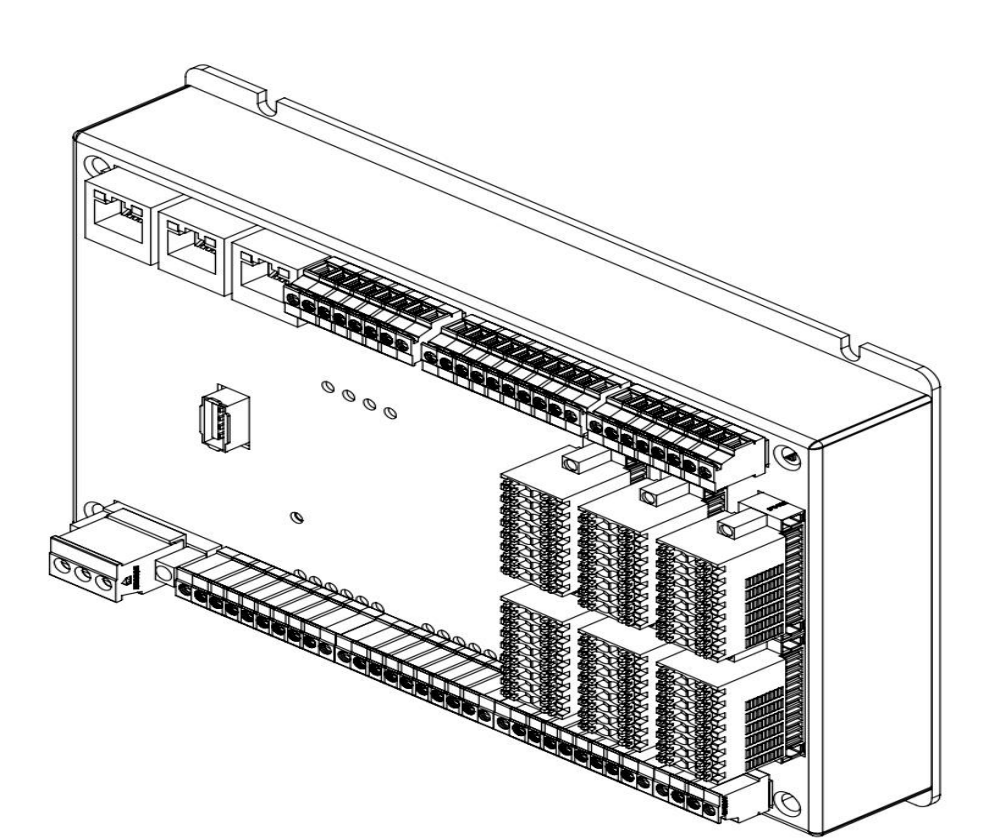

Figure 1-2 Controller Appearance

External interfaces of TA-130 series box controller are as follows:

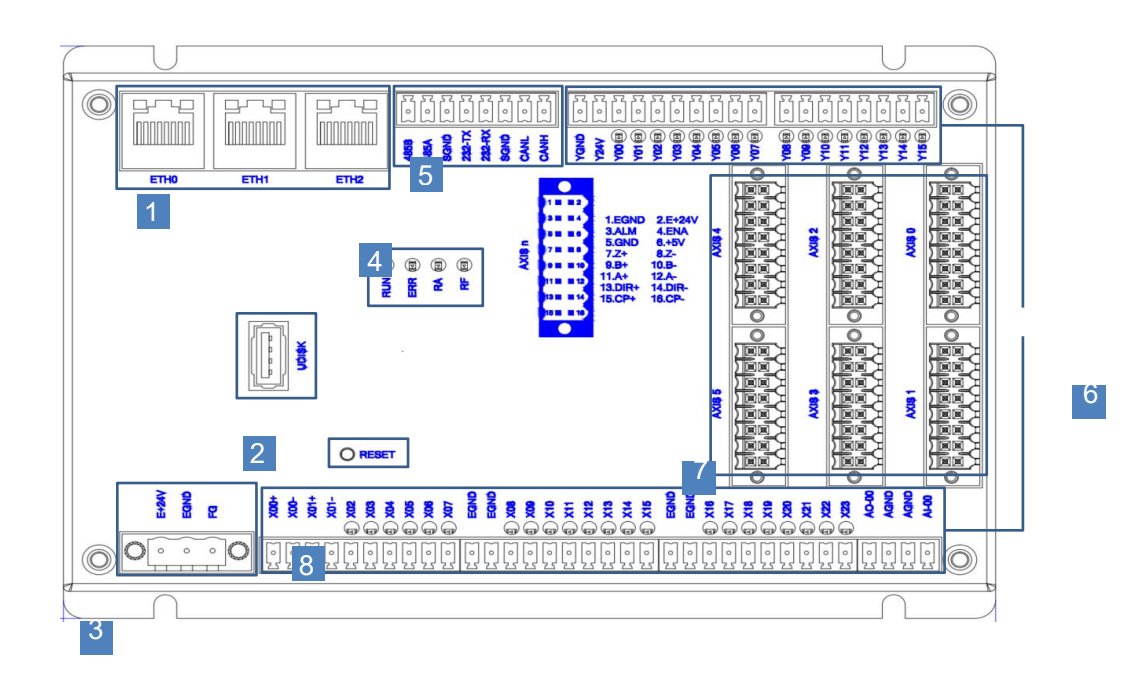

| number | Interface name          | Described                                                                                                  |
|--------|-------------------------|----------------------------------------------------------------------------------------------------|
| 1      | LAN port                | 3 Ethernet ports                                                                                           |
| 2      | USB interface           | 1 USB port                                                                                                 |
| 3      | power interface         | 24V power input                                                                                            |
| 4      | status indicator        | For the specific definition of the indicator, please refer to the table below "1.3.2 LED Status Indicator" |
| 5      | communication interface | RS485/RS232/CAN2.0 (reserved)                                                                              |
| 6      | IO interface            | 24DI/16DO<br>1AI/1AO                                                                                       |
| 7      | pulse shaft interface   | 6 pulse axes +6 encoder                                                                                    |
| 8      | reset button            | initialization controller                                                                                  |

# 1.2.2 LED Status Indicator

#### Indicator lights are defined as follows:

| Serial<br>number | LED | name                             | functional description | state  | defined                                                                                                    |
|------------------|-----|----------------------------------|------------------------|--------|----------------------------------------------------------------------------------------------------|
| 1                | RUN | Running indicator<br>light       | Operational status     | green  | Extinguishing: System not started<br>Flashing: User program running<br>Always on: System started but user<br>program not running                                                                                                    |
| 2                | ERR | error indicator                  | Operational error      | red    | Extinguished: Normal<br>Flashing: System factory reset or system<br>update<br>Always light<br>1. Over temperature alarm, EtherCAT bus or<br>pulse shaft abnormality<br>2. User program operation failure<br>3. System failure alarm |
| 3                | RA  | Operating status of<br>IO module | running state          | yellow | Flashing: slow flash IO not ready, flash IO<br>ready                                                                                                    |
| 4                | RF  | pulse shaft<br>operating state   | running state          | yellow | Constant extinction: axis error<br>Flashing: slow flashing indicates normal<br>operation of pulse axis<br>Always bright: axis error                                                                                                 |

# 1.2.3 Controller interface

#### The following table summarizes the interfaces of theTA-130 series

| Serial<br>number                          | Port name                     | functional<br>description | Joint form                                                                                                    | Terminal style |
|-------------------------------------------|-------------------------------|---------------------------|----------------------------------------------------------------------------------------------------|----------------|
| 1                                         | Input power                   | 24VDC(-<br>20%~+20%)      | 3PPluggable 5.08mm pitch Euro terminals with set screws,<br>black                                                                                                    |                |
|                                           |                               | RS485 interface           | Plug 3.81mm pitch European terminals, black. Support<br>Modbus master-slave and no-protocol communication,<br>serial port default parameters: baud rate 115200, no check,<br>8 data bits, 1 stop bit. |                |
|                                           |                               | RS232 interface           | Plug 3.81mm pitch European terminals, black. Modbus communication is supported.                                                                                                    |                |
| 2 <sup>IO/communicatio</sup><br>terminals | IO/communication<br>terminals | 24DI、16DO<br>1AI、1AO      | Plug 3.81mm pitch European terminals, black.                                                                                                    |                |
| 3                                         | network port                  | Ethernet<br>interface     | 3 ETH ports, ETH 0/ETH 1/ETH 2 from bottom to top.<br>The Ethernet port provides three standard RJ-45 jacks.                                                                                          |                |

|   |                          |                                          |                                                              | 5 |  |
|---|--------------------------|------------------------------------------|--------------------------------------------------------------|---|--|
| 4 | pulse shaft<br>interface | 6 pulse axis<br>interfaces 6<br>encoders | 6* 16P plug 3.5mm pitch, spring crimp with set screw, black. | 3 |  |
|   |                          | cheoders                                 |                                                              | 1 |  |

The status of the LED indicator on the front of the mesh port is described as follows:

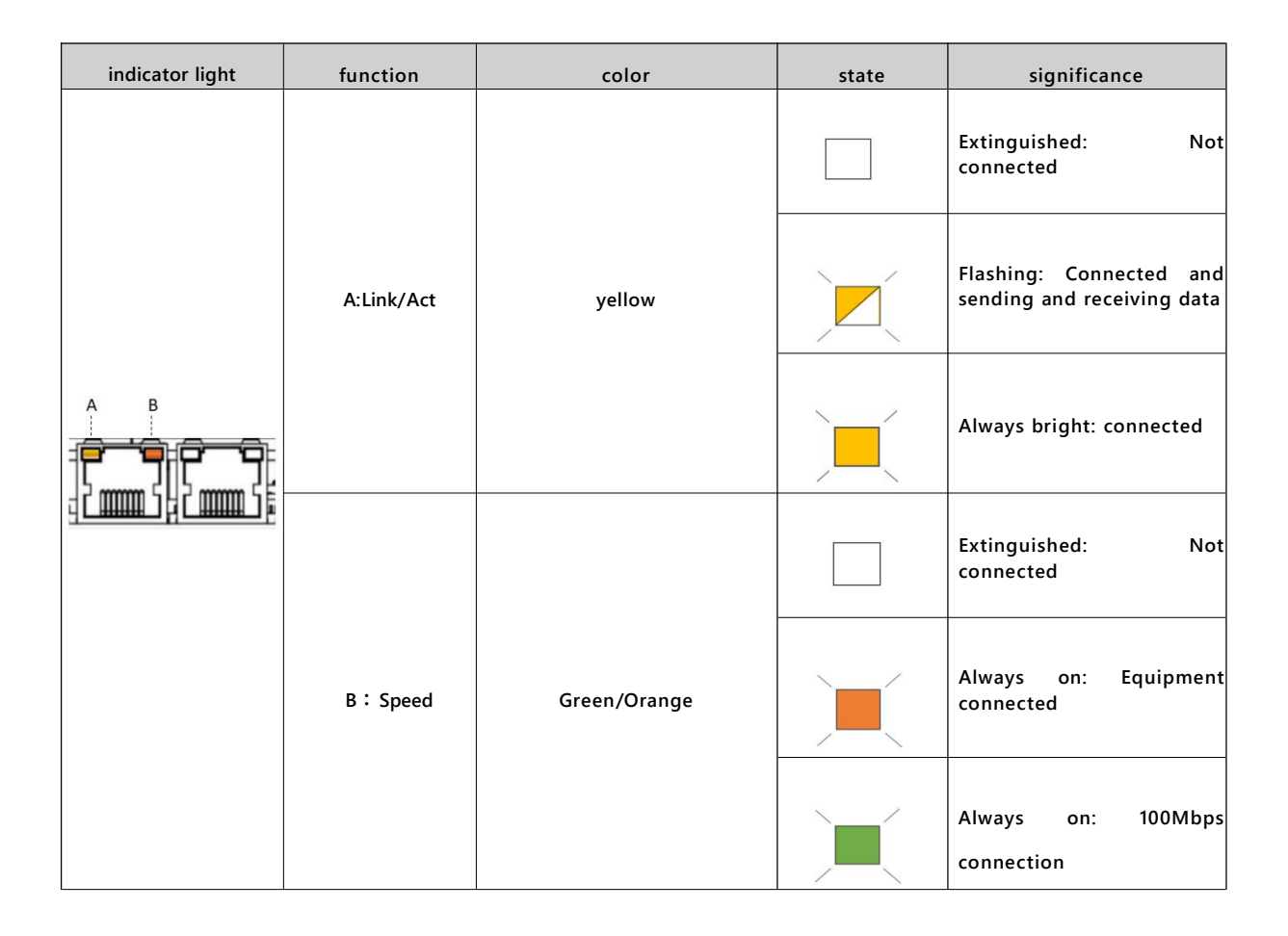

The following figure shows the status of the indicator lights when the three network ports are connected to the device. From left to right, they are connected to the computer, connected to the motor, and connected to the touch screen.

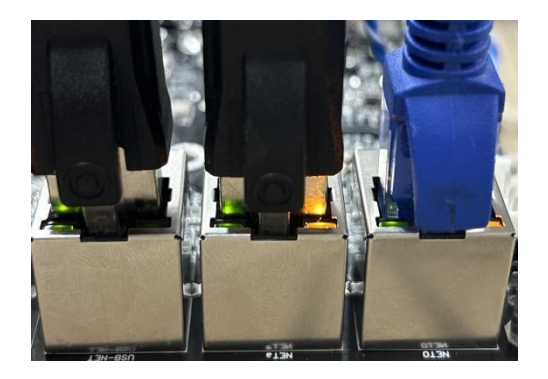

Figure 1-3 Controller Indicator Status

|--|

|                                        | pin | signal name | function                         |
|----------------------------------------|-----|-------------|----------------------------------|
|                                        | 1   | vcc         | power supply                     |
|                                        | 2   | DATA-       |                                  |
| ~~~~~~~~~~~~~~~~~~~~~~~~~~~~~~~~~~~~~~ | 3   | DATA+       | USB 2.0 differential data signal |
|                                        | 4   | GND         | power ground                     |

# **2** Product specifications

# 2.1 Basic specifications of controller

The TA-130 series includes the following controllers, whose basic specifications are shown in the table below:

| projects                   |                  | TA-133                                           |  |
|----------------------------|------------------|--------------------------------------------------|--|
| Power supply               |                  | 24VDC(-20%~20%)                                  |  |
|                            | CPU              | A7@1.2GHz*4                                      |  |
| Sto                        | rage capacity    | 1G                                               |  |
| b                          | uilt-inform      | onboard                                          |  |
| hard                       | disk capacity    | 8G                                               |  |
| har                        | d disk format    | EMMC                                             |  |
|                            | program          | 61131-3 Programming languages (LD, ST, SFC, CFC) |  |
| Program                    | n execution mode | Translation execution                            |  |
| User program storage space |                  | 128 M Byte                                       |  |
| User data storage capacity |                  | 128 M Byte                                       |  |
| EtherCAT communication     |                  | 1 route (up to 64 slave stations per route)      |  |
| Modbus TCP communication   |                  | 3 routes (up to 63 slave stations per route)     |  |
| Modbus(serial              | RS-485           | 1(max. 31 slave stations per route)              |  |
| )<br>communicatio<br>n     | RS-232           | 1 road                                           |  |
| axle number                |                  | 64                                               |  |
| Overall size(mm)           |                  | Length 183* Width 127* Height 30.50              |  |
| Net Weight (kg)            |                  | <1kg                                             |  |
| heat d                     | issipation mode  | Natural cooling                                  |  |
| I                          | battery life     | 3years (25 °C, 0% power-on time rate (no power)) |  |

# 2.2 Application Environment Specifications

| The application | environment | specifications | ofTA-130seri | iescontroller | are shown | in the | table be | elow |
|-----------------|-------------|----------------|--------------|---------------|-----------|--------|----------|------|
|                 |             |                |              |               |           |        |          |      |

| projects      | Parameter type               | work                     | transport | storing  |  |
|---------------|------------------------------|--------------------------|-----------|----------|--|
| Environmental | Environmental classification | IE33                     | IE22      | IE12     |  |
| parameters    | temperatures                 | -10-55°C                 | -40-70°C  | -25-70°C |  |
| (IEC60721-3)  | Humidity of the              | 10- 95%, no condensation |           |          |  |

# 3 Installation and fixing

### 3.1 Installation space

In order to facilitate ventilation and easy module replacement, the distance between the upper and lower parts of the module and the installation environment and surrounding parts should be as shown below.

Schematic diagram of installation mode:

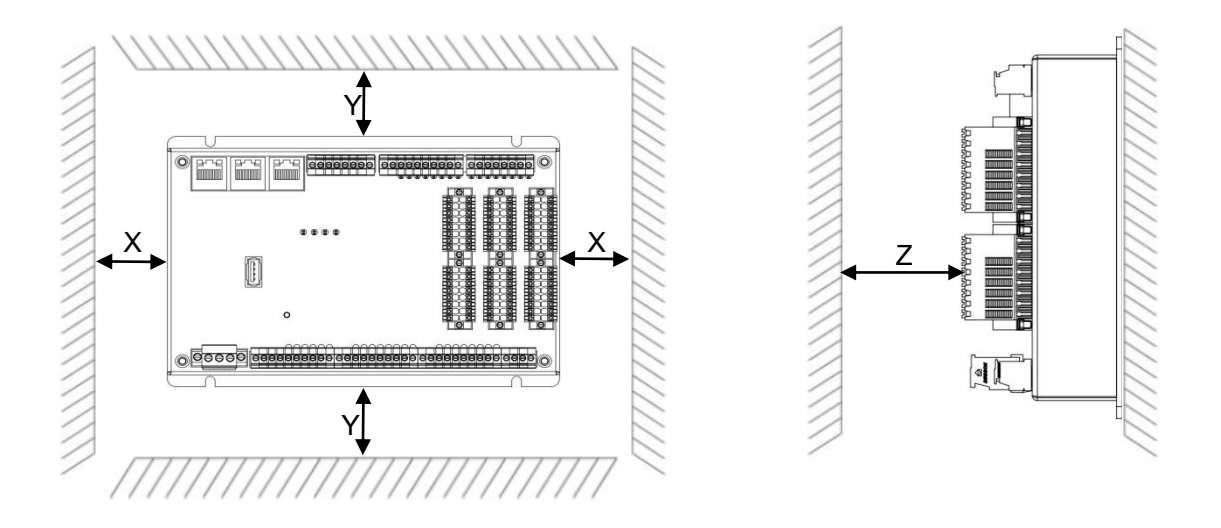

Figure 3-1 Installation Space Requirements for Box Controller

The installation spacing size in the figure is shown in the table below:

| direction | Minimum size requirement (mm) |  |  |
|-----------|-------------------------------|--|--|
| X         | 50                            |  |  |
| Y         | 50                            |  |  |
| Z         | 100                           |  |  |

### 3.2 Installation precautions

Precautions when installing the controller:

- Before installation, please ensure that the product is in a power-off state;
- Be sure to read the product manual and safety precautions carefully before installation.
- It is forbidden to disassemble and modify this product without authorization, otherwise it may damage the controller.
- Do not install this product in places where water splashes, direct sunlight, strong electric field, strong magnetic field and strong vibration occur.
- Do not tighten the machine with excessive torque to avoid damaging the controller.

### 3.3 installation guidance

The installation size of TA-133 series controller is shown in the figure below:

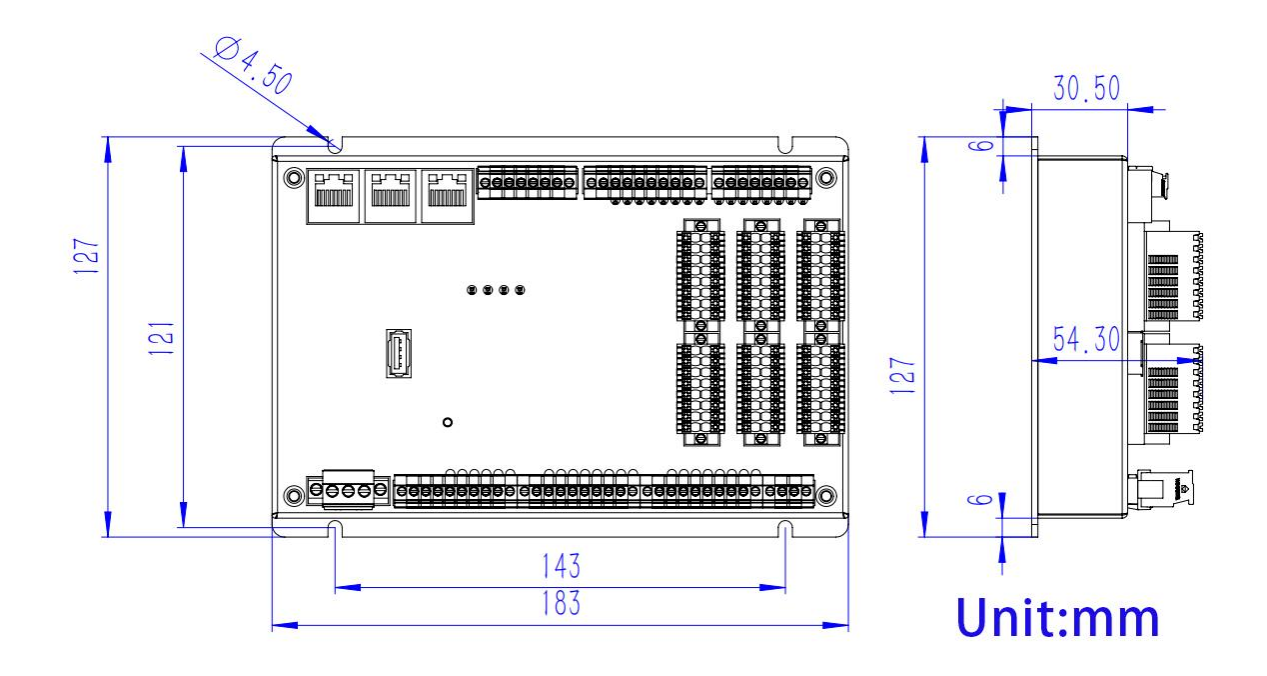

Figure 3-2 Controller mounting size

# 4. wiring

### 4.1 Wiring recommendations

Ground points are provided on the power terminals of the controller. Please ground the whole controller with a grounding wire as thick and short as possible (the wire length is less than 30 cm, and the thickness is more than 0.5 in the national standard  $mm^2$ ).

If dedicated grounding is not possible, use "common grounding" (common grounding is strictly prohibited), as shown in Figure 4-1.

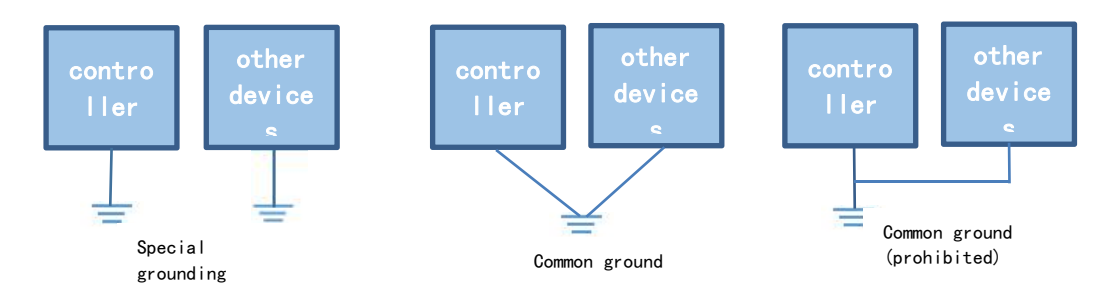

Figure 4-1 Power Grounding Requirements

### 4.2. Grounding requirements for communication signals

The cable for signal communication must use shielded cable, and the shielded wire needs to be grounded at both ends. Ground point should be as close as possible to the communication port, so that the cable after grounding will not be affected by the electromagnetic induction of the cable before grounding.

For the shielded cable after stripping part of the skin exposed shielding part should try to make its grounding point with a large area to ensure good contact.

### 4.3 Power input terminal wiring

The power input terminals are screw-fixed, plug,3-Pin terminals with 5.08mm spacing. The schematic diagram of the power plug connected to the power input interface is as follows:

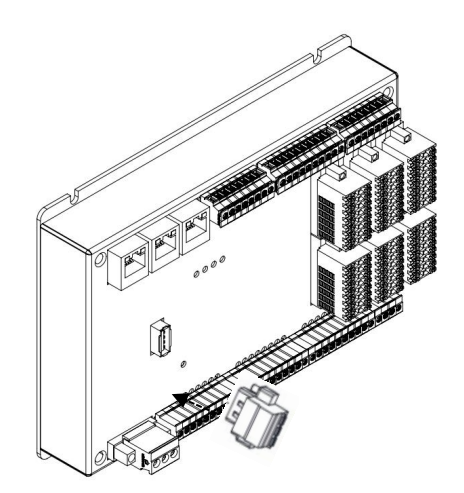

Figure 4-1 Schematic diagram of power input terminal wiring

### 4.3.1. Power terminal definition

| terminal | serial<br>number | Terminal<br>name | type      | functions                         |
|----------|------------------|------------------|-----------|-----------------------------------|
|          | 1                | FG               | grounding | enclosure<br>protective<br>ground |
|          | 2                | EGND             | input     | DC input negative terminal        |
|          | 3                | E+24V            | enter     | DC input positive<br>terminal     |

#### 4.3.2. Input power specification

| serial number | projects                    | specifications                  |
|---------------|-----------------------------|---------------------------------|
| 1             | Input voltage               | 24VDC(-20%~+20%)                |
| 2             | Input current               | 1.5A (excluding digital output) |
| 3             | Reverse polarity            | is                              |
| 4             | short-circuit<br>protection | is                              |

### 4.4 IO/communication interface wiring

#### 4.4.1 Introduction of interface

IO/communication interface adopts 3.81 mm spacing terminals, which includeRS-232 signal, RS-485 signal, CAN2.0 signal (reserved), IO port signal, etc. Pluggable terminals are used for convenient field installation and wiring, which is conducive to field replacement and maintenance.

#### 4.4.2. Serial communication definition

|        | pin | name   | function           |
|--------|-----|--------|--------------------|
| 485B   | 1   | 485B   | RS485B             |
| 485A   | 2   | 485A   | RS485A             |
| SGND   | 3   | SGND   | signal ground      |
| 232-TX | 4   | 232-TX | RS232 transmission |
|        | 5   | 232-RX | RS232 received     |
| CANI   | 6   | SGND   | signal ground      |
|        | 7   | CANL   | reserve opening    |
|        | 8   | CANH   | reserve opening    |

#### 4.4.3. I/O Interface Communication Definition

TA\_130 series controller input port:

| 8  |                                      | pin | name | type                   | functional<br>description | defined             |
|----|--------------------------------------|-----|------|------------------------|---------------------------|---------------------|
|    | X00+                                 | 1   | X00+ | high-speed<br>counting |                           |                     |
|    | X00-                                 | 2   | X00- | high-speed<br>counting | differential signal       | Support 24V and 5V  |
|    | X01+<br>X01-                         | 3   | X01+ | high-speed<br>counting |                           | Surgerst 24M and 5M |
|    | (a) X02                              | 4   | X01- | high-speed<br>counting | differential signal       | Support 24V and 5V  |
| 50 | (A) X03                              | 5   | X02  | input                  | digital input             | digital input       |
|    | (a) X04                              | 6   | X03  | input                  | digital input             | digital input       |
|    | <ul> <li>₹05</li> <li>₹06</li> </ul> | 7   | X04  | input                  | digital input             | digital input       |
|    | (a) X07                              | 8   | X05  | input                  | digital input             | digital input       |
|    |                                      | 9   | X06  | input                  | digital input             | digital input       |
|    |                                      | 10  | X07  | input                  | digital input             | digital input       |

|       |            | pin | name | type   | functional<br>description | defined       |
|-------|------------|-----|------|--------|---------------------------|---------------|
| 60    | EGND       | 11  | EGND | ground | ground                    | ground        |
| 603   | EGND       | 12  | EGND | ground | ground                    | ground        |
| C o } | <b>80X</b> | 13  | X08  | input  | digital input             | digital input |
|       | A X09      | 14  | X09  | input  | digital input             | digital input |
| ζ° (  | (a) X10    | 15  | X10  | input  | digital input             | digital input |
|       | (a) X11    | 16  | X11  | input  | digital input             | digital input |
|       | A X13      | 17  | X12  | input  | digital input             | digital input |
|       | A X14      | 18  | X13  | input  | digital input             | digital input |
| 503   | ۵) X15     | 19  | X14  | input  | digital input             | digital input |
|       |            | 20  | X15  | input  | digital input             | digital input |

|          |         | pin | name  | type          | functional<br>description | defined       |
|----------|---------|-----|-------|---------------|---------------------------|---------------|
| 203      | EGND    | 21  | EGND  | ground        | ground                    | ground        |
| 50       | EGND    | 22  | EGND  | ground        | ground                    | ground        |
| 50       | () X16  | 23  | X16   | input         | digital input             | digital input |
| <u> </u> | (a) X17 | 24  | X17   | input         | digital input             | digital input |
| C o }    | (a) X18 | 25  | X18   | input         | digital input             | digital input |
| L°       | (a) X19 | 26  | X19   | input         | digital input             | digital input |
| <u> </u> | (a) X20 | 27  | X20   | input         | digital input             | digital input |
|          | (a) X21 | 28  | X21   | input         | digital input             | digital input |
|          | A X22   | 29  | X22   | input         | digital input             | digital input |
| لم       |         | 30  | X23   | input         | digital input             | digital input |
|          |         |     |       |               |                           |               |
|          |         | pin | name  | type          | functional description    | defined       |
|          |         | 31  | AO-00 | analog output | analog output             | analog output |

| 31 | AO-00 | analog output | analog output  | analog output |
|----|-------|---------------|----------------|---------------|
| 32 | AGND  | ground        | ground         | ground        |
| 33 | AGND  | ground        | ground         | ground        |
| 34 | AI-00 | analog input  | Analog Input 3 | analog input  |

| AO-00 |
|-------|
| AGND  |
| AGND  |
| AI-00 |
|       |

TA\_130 series controller output port:

|          | pin | name | type                   | functional description | defined                |
|----------|-----|------|------------------------|------------------------|------------------------|
| YGND OT  | 1   | YGND | ground                 | Power the output       | Connected to 0v input  |
| Y24V ∑⊙∑ | 2   | Y24V | 24V power<br>interface | Power the output       | Connected to 24V input |
|          | 3   | Y00  | output                 | Digital<br>Output/PWM  | Digital Output/PWM     |
| Y02₪     | 4   | Y01  | output                 | Digital<br>Output/PWM  | Digital Output/PWM     |
| Y03 🖻 🖂  | 5   | Y02  | output                 | digital output         | digital output         |
| Y04 ₪ ∑  | 6   | Y03  | output                 | digital output         | digital output         |
| Y05 🖻 🖂  | 7   | Y04  | output                 | digital output         | digital output         |
| Y06 🕑 💽  | 8   | Y05  | output                 | digital output         | digital output         |
| Y07 🖻 💽  | 9   | Y06  | output                 | digital output         | digital output         |
|          | 10  | Y07  | output                 | digital output         | digital output         |

|            | pin | name | type   | functional description | defined        |
|------------|-----|------|--------|------------------------|----------------|
|            | 11  | Y08  | output | digital output         | digital output |
|            | 12  | Y09  | output | digital output         | digital output |
| Y10<br>■   | 13  | Y10  | output | digital output         | digital output |
| Y11 🗃 💽 ר  | 14  | Y11  | output | digital output         | digital output |
| Y12團 [ 고기  | 15  | Y12  | output | digital output         | digital output |
|            | 16  | Y13  | output | digital output         | digital output |
| Y15 B Co 1 | 17  | Y14  | output | digital output         | digital output |
|            | 18  | Y15  | output | digital output         | digital output |

TA-130 series digital IO wiring details:

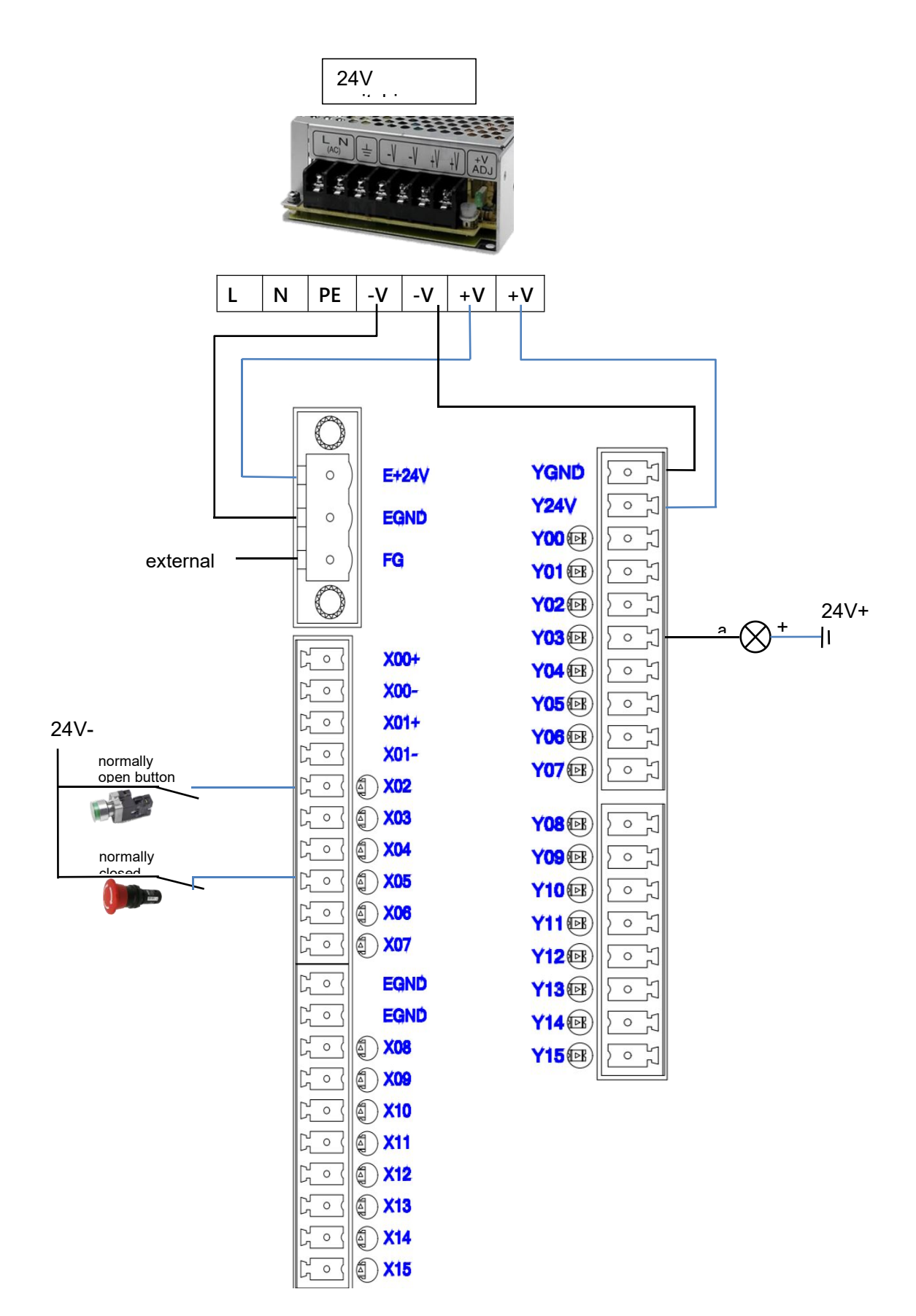

### 4.4.4Status Control Signal Specifications

The detailed status control signal specifications of IO/communication interface are described in the following table:

| projects                   | Input signal                         | output signal                          |  |
|----------------------------|--------------------------------------|----------------------------------------|--|
| Input/output type          | DC digital input                     | Transistor, high level output          |  |
| Input/output mode          | the sink transistor                  | the sink transistor                    |  |
| Input/output voltage class | OFF Voltage: >5V                     | low-level output                       |  |
|                            | ON voltage: 15V                      |                                        |  |
| ON response time           | 10msor less (hardware response time) | Less than0.5ms(hardware response time) |  |
| OFF response time          | 10msor less (hardware response time) | Less than0.5ms(hardware response time) |  |
| isolation mode             | optical coupling isolation           | optical coupling isolation             |  |
| frequency                  | 1kHz                                 | 1kHz                                   |  |
| protection                 | Not involve                          | Over current protection                |  |

#### 4.4.5. Pulse shaft interface communication definition

CT -

AXIS n

| pin<br>number | signal | function        | pin<br>number | signal | function                          |
|---------------|--------|-----------------|---------------|--------|-----------------------------------|
| 1             | EGND   | ground terminal | 9             | B+     | Encoder B phase positive<br>(5V)  |
| 2             | E+24V  | 24 V output     | 10            | B-     | Encoder B phase negative<br>(0V)  |
| 3             | ALM    | Alarm (24V)     | 11            | A+     | Encoder Phase A positive<br>(5V)  |
| 4             | ENA    | Enable (24V)    | 12            | A-     | Encoder Phase A Negative<br>(0V)  |
| 5             | GND    | ground terminal | 13            | DIR+   | Direction Output Positive<br>(5V) |
| 6             | +5V    | 5V output       | 14            | DIR-   | Direction Output Negative<br>(0V) |

| 7 | Z+ | Encoder Z-phase<br>positive (5V) | 15 | CP+ | Pulse Output Positive (5V) |
|---|----|----------------------------------|----|-----|----------------------------|
| 8 | Z- | Encoder Z phase<br>negative (0V) | 16 | CP- | Pulse Output Negative (0V) |

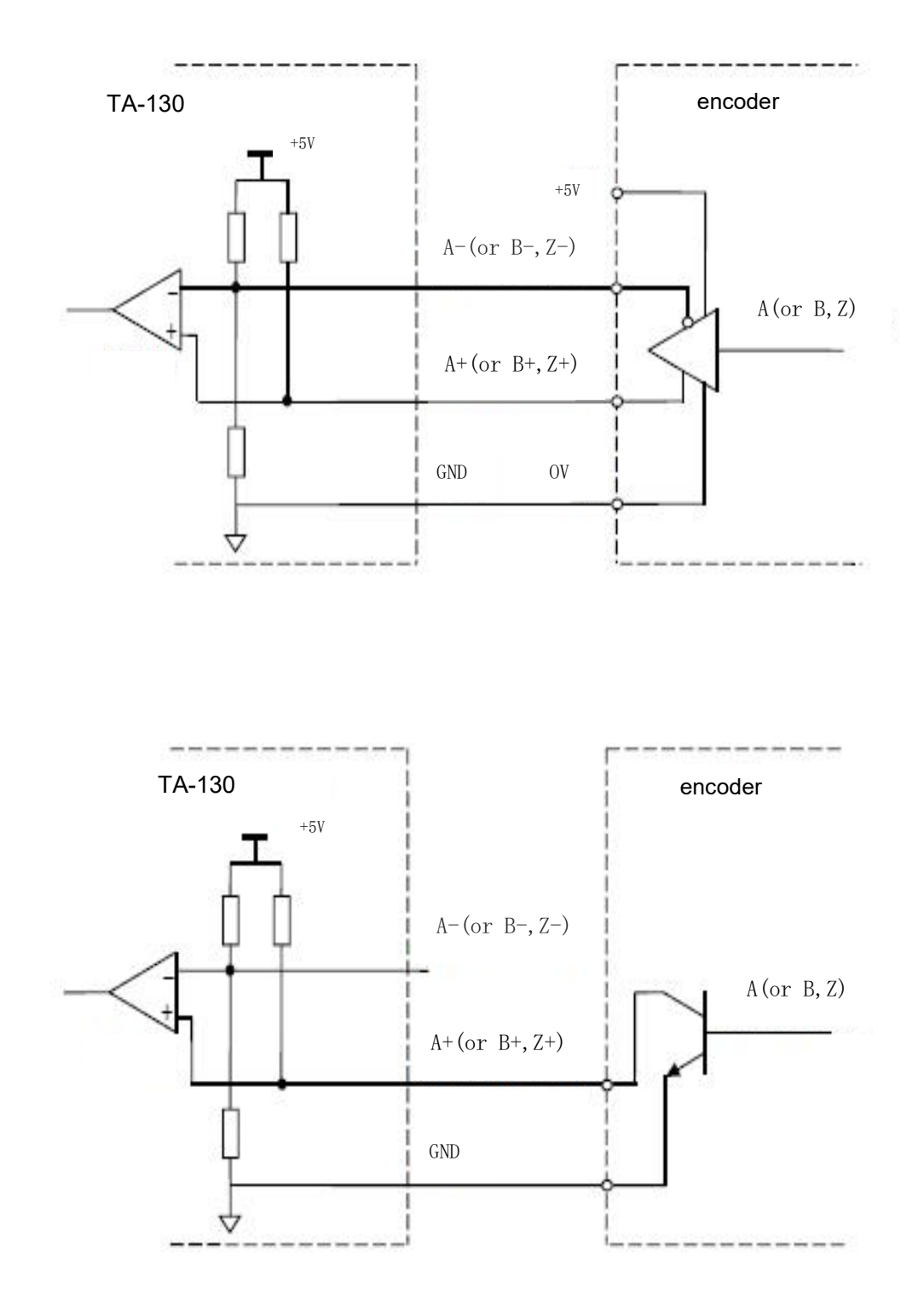

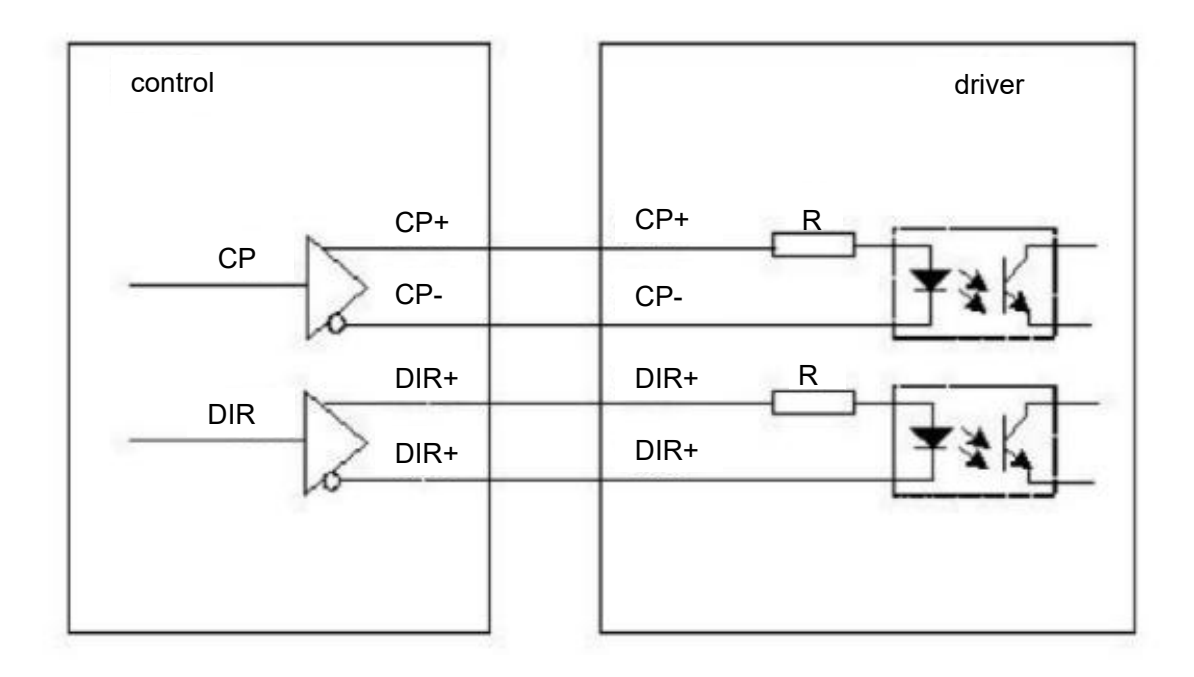

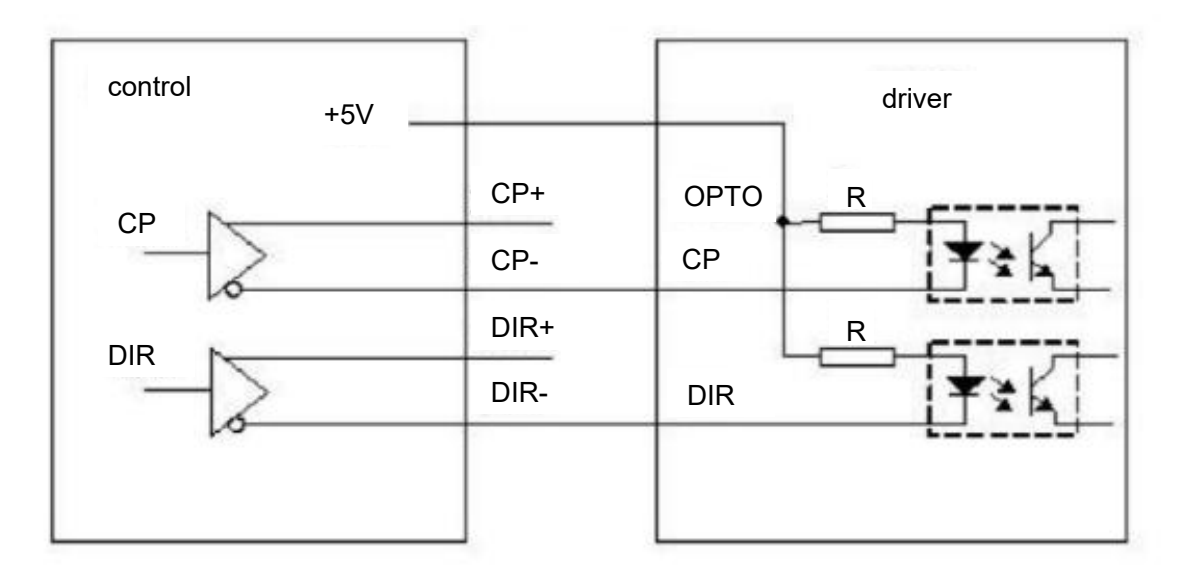

#### 4.4.6. RS-485 Communication Specifications

RS485 communication supports MODBUS RTU protocol and freedom protocol, and the relevant specifications are as follows:

| Serial No. | entry                    | specifications                     |  |
|------------|--------------------------|------------------------------------|--|
| 1          | station number           | 1~247                              |  |
| 2          | Communication rate (bps) | 4.8K,9.6K,19.2K,38.4K,57.6K,115.2K |  |
| 3          | Data length              | 8-bit                              |  |
| 4          | Odd parity bit           | None, odd,even                     |  |
| 5          | Stop position            | 1,2                                |  |
| 6          | Maximum number of sites  | 32                                 |  |

#### 4.4.7. RS-232 Communication Specifications

RS232 bus supports the following communication specifications:

| Serial No. | entry                     | specifications                                       |
|------------|---------------------------|------------------------------------------------------|
| 1          | Number of slave stations  | 1                                                    |
| 2          | Communication rate (bps)* | 300,600,1.2K,2.4K,4.8K,9.6K,19.2K,38.4K,57.6K,115.2K |

#### 4.4.8 RS485 bus wiring description

RS485 bus connection topology as shown in the figure below, 485 bus recommended to use shielded twisted pair connection, 485A, 485B twisted pair connection; at both ends of the bus connected 120*u* terminal matching resistors to prevent signal reflection; all node 485 signal reference ground connected together; up to 32 nodes connected; if branch line connection is required, the shorter the distance of each node branch line, the better, recommended to be less than 3m.

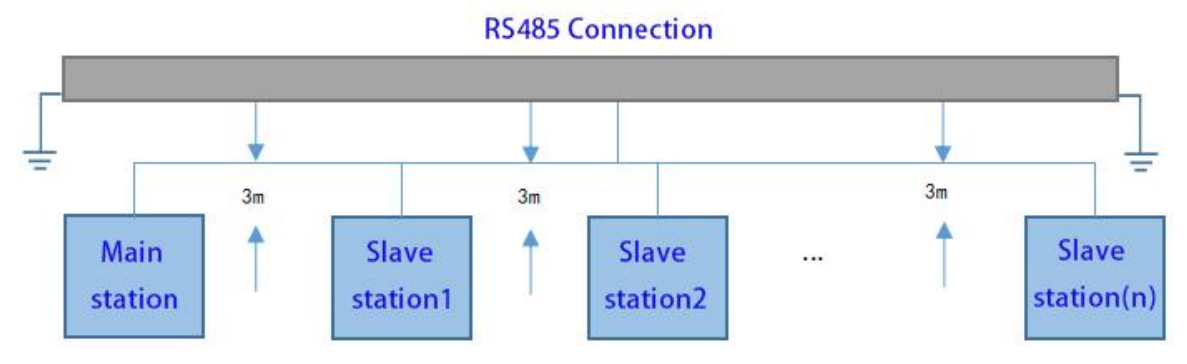

Figure 4-2 Schematic Diagram of RS485 Communication Connection

#### 4.5 multi-node connection

When the number of nodes is large, the RS 485 bus must be daisy-chained (as shown in the figure below). Star connections are strictly prohibited.

![](_page_30_Figure_0.jpeg)

![](_page_30_Figure_1.jpeg)

#### 4.5.1. Terminal connection mode

TA-130 series programmable controller has A, B, G three terminals. After wiring is complete, check whether the field 485 bus contains three cables and make sure that the terminals are not connected incorrectly. If shielded cables are used, it is especially important to note that the shielding layer must also be connected to the G terminal. In any place, except for the G of the connection node, the shielding layer is prohibited from connecting to any other place (including the equipment chassis, equipment grounding terminals, etc.). Recommended cables are as follows:

- Recommended wiring cable 1: Multi-core cable with twisted pair cable, one pair of twisted pairs is used as the connecting wire of A and B, and the other redundant cables are twisted together as the connecting wire of G.
- Recommended wiring cable 2: twisted pair cable with shielding layer, twisted pair cable as A and B connection line, shielding layer as G connection line.

#### 4.5.2. precautions

For the use of shielded wire as a connection cable occasion, there is one point in particular to note that the shielding layer can only be connected to G, can not be connected to the ground.

### 4.6 network port communication connection

#### 4.6.1 Network port communication specification

| TA-130series intelligent mechanical | programmable | controller | has three | 100 N | Леga | network | ports, | which |
|-------------------------------------|--------------|------------|-----------|-------|------|---------|--------|-------|
| are defined as follows:             |              |            |           |       |      |         |        |       |

| Serial No. | Net work port | functions                                                                                                    |
|------------|---------------|----------------------------------------------------------------------------------------------------|
| 1          | ETH O         |                                                                                                    |
| I          | EINU          | Network port configuration description: 3 *                                                                                                    |
|            |               | 100Mbps, whereETH2 is the programmingport (for                                                                                                    |
| 2          | ETH 1         | downloading and monitoring, etc.), IP address is                                                                                                    |
|            |               | 192.168.3.6, can not be modified.                                                                                                    |
| 2          | ETH 1         | Network port configuration description: 3 *<br>100Mbps, whereETH2 is the programmingport (for<br>downloading and monitoring, etc.), IP address is<br>192.168.3.6, can not be modified. |

| 3 | ETH 2 | ETH 0 is 192.168.4.6, m o d i f i a b l e . |
|---|-------|---------------------------------------------|
|   |       | ETH 1 is 192.168.5.6, m o d i f i a b l e . |
|   |       |                                             |

### 1. EtherCAT Communication Specifications

Support EtherCAT communication, the specific specifications are as follows:

| projects                    | Specification description                                                     |  |  |
|-----------------------------|-------------------------------------------------------------------------------|--|--|
| Communication protocol      | EtherCAT protocol                                                             |  |  |
| Maximum number of axes      | 64                                                                            |  |  |
| Synchronous mode            | Servo adopts DC-distributed clock, IO adopts input and output synchronization |  |  |
| Physical layer              | 100BASE-TX                                                                    |  |  |
| rate                        | 100 Mbit/s (100Base-TX)                                                       |  |  |
| Duplex mode                 | Full duplex                                                                   |  |  |
| Topological structure       | Ring topology                                                                 |  |  |
| Transmission medium         | Cable, see section below Cable specifications                                 |  |  |
| Transmission distance       | Less than 100M                                                                |  |  |
| Number of slave stations    | 64                                                                            |  |  |
| EtherCAT Frame Length       | 44 bytes ~1498 bytes                                                          |  |  |
| Process data                | Single Ethernet frame up to 1486bytes                                         |  |  |
|                             | 1000 switching inputs and outputs, about 150us                                |  |  |
| refresh time                | 8servo axes approx. 425us                                                     |  |  |
| automatic scanning function | support                                                                       |  |  |

### 4.6.2 Wiring instructions via EtherCAT

#### 1. System architecture diagram

Via the EtherCAT port, the TA-130 series controllers can be connected to various stepper or servo drives, slave modules or expansion module products that support EtherCAT communication.

![](_page_32_Figure_0.jpeg)

Figure 4-4 CPU module connected to other devices via EtherCAT port

#### 4.7 Communication cable connection requirements

#### 4.7.1. Ethernet requirements

Please use category 6 shielded twisted pair.

#### 4.7.2 signal lead assignment

| pins | signal | Signal direction  | Signal description  |
|------|--------|-------------------|---------------------|
| 1    | TD+    | The out put       | Data transmission + |
| 2    | TD-    | The out put       | Data transmission-  |
| 3    | RD+    | enter             | Data reception +    |
| 4    | -(DC+) | - (bidirectional) | Not used (data C+)  |
| 5    | -(DC-) | - (bidirectional) | Not used (data C+)  |
| 6    | RD-    | enter             | Data reception-     |
| 7    | -(DD+) | - (bidirectional) | Not used (data D+)  |
| 8    | -(DD-) | - (bidirectional) | Not used (data D-)  |

Note:Length requirements:When using EtherCAT, the cable length between devices cannot exceed 100 meters, exceeding this length will cause signal attenuation and shadow. Sound normal communication.

Technical requirements:

1. 100% conduction test, no short circuit, open circuit, dislocation and poor contact phenomenon;

2. Cable length is within allowable tolerance;

The EtherCAT shielded cables for network data transmission. The specific specifications are shown in the table below:

| projects   | specifications                              |  |
|------------|---------------------------------------------|--|
| cable type | Resilient crossover cable,S-FTP, category 6 |  |

|                    | EIA/TIA568A, EN50173, ISO/IEC11801          |  |
|--------------------|---------------------------------------------|--|
| Furniment criteria | EIA/TI A bulletin TSB, EIA/TIA SB40-A&TSB36 |  |
| Traverse section   | AWG26                                       |  |
| Conductor type     | twisted pair                                |  |
| line pair          | 4                                           |  |

### 4.8 USB interface

The controller is equipped with oneUSB2.0 port, and the port form is as shown in the figure:

![](_page_33_Picture_3.jpeg)

Figure 4-5 USB interface

USB interface specifications are described in the table below:

| projects                       | USB2.0  |
|--------------------------------|---------|
| highest communication rate     | 480Mbps |
| 5Vmaximum output current       | 500mA   |
| maximum communication distance | 5m      |
| Yes No Isolation               | no      |

#### 4.8.1. precautions

For industrial applications, please select industrial-grade USB devices to ensure the reliability of use;

USB equipment to avoid long-term connection, while paying attention to routing specifications, to prevent interference affecting communication performance;

When there is interference that cannot be eliminated, magnetic rings can be added at both ends of

the communication cable to filter out and improve the anti-interference performance.

# **5** Operating instructions

5.1 power-up

5.1.1 Precautions for power-on

The following precautions apply when powering up the controller:

- When switching on the power supply, please confirm whether the output voltage of the power supply matches the supply voltage of the programmable controller, otherwise it may cause hardware damage.
- Do not touch the terminals during power-on, otherwise there may be risk of electric shock.

#### 5.1.2 PLC startup and initialization

#### PLC startup

From the beginning of power, after 15~25s PLC will be in a state of operation. The RUN LED does

not light up until the PLC enters the running state.

#### PLC initialization controller

When the Run light (green) and RA(yellow) flash and RF (yellow) flash slowly, press the initialization button for 3-5 seconds, the Run light (green) and ERR(red) will go out, release the reset button, and after about 3- 5 seconds, the Run light (green) and ERR(red) will always be on, which proves that the initialization of the controller is successful. It is necessary to power off and restart the controller. Factory reset clears user data, programs, and user program passwords.

#### precautions

- Some EtherCAT slave stations can set a maximum waiting time (1~200s), and the operational state of the PLC is represented by the EtherCAT master function module working, regardless of the waiting time.
- The EtherCAT Master function module considers slaves that do not start within the maximum waiting time as errors.
- After successful initialization, the controller needs to be powered off and restarted.

#### 5.1.3 Actions when PLC enters operational state

If there is a user PLC program when the PLC enters the operational state, the PLC is immediately in the operational state.

#### 5.2 power down

#### 5.2.1 Power down precautions

The following precautions apply when the controller is powered off:

• At the moment of power failure, the controller will continue to operate normally for a period of time, and error signals from other equipment affected by power failure may be received. • After power-off and then start need to wait for all indicators to go out, the controller will restart successfully

### 5.3 system upgrade

5.3.1. U disk

PLC system can be upgraded through USB, select the upgrade package provided by the manufacturer to copy to the U disk, insert the USB interface of the controller, power off and restart the controller, when the RUN light is on, the upgrade is completed.

# 6 Programming tools and downloads

### 6.1 Programming Tools Acquisition

The user programming software Codesys for the TA-130 series of small and medium-sized programmable controllers, installation files and references for the TA-130 series are available through:

• Obtain software installation CDs from distributors at all levels;

• Download the product reference materials for the "Technical Support" and "Download Center" pages of the official website (https://www.szjmc.com/);

JMC is constantly improving its products and materials, it is recommended that users update the software version in time when they need it, consult the latest published reference materials, and design applications that are beneficial to users.

### 6.2 Programming environment and software installation

#### 6.2.1 Environmental requirements

Desktop or portable PC with:

1. Windows7 and above (excluding Windows 7) operating system; 64-bit operating system recommended;

- 2. Memory: 4GBor higher;
- 3. Space: Available hard disk space is more than 5 GB.

PCandTA-130 seriescontroller are connected as follows:

| Connection formula                 | cables required                                                          | remark                                                                                                    |
|------------------------------------|--------------------------------------------------------------------------|----------------------------------------------------------------------------------------------------|
| Use LAN net work cable connections | You need 1 free LAN port and<br>1network cable in your local<br>network. | Support long-distance connection<br>between PC and TA-130 series<br>controller,such as programming TA-<br>130 series controller in workshop in<br>office, etc. |

#### 6.2.2 Installation steps

#### Preparation before installation

If you are installing Codesys for the first time, please check the remaining space of the computer hard disk, confirm that the target disk to be installed has more than 2 GB ofspace, and install it directly.

If you are upgrading Codesys, first backup your existing working files, uninstall the old version of Codesys, restart your computer, and then start installing the new version.

#### start the installation

Through Windows Explorer, double-click on the directory where the installation file is located to open Codesys (64 \*. \*.\*) . exe file (64 \*.\*.\*. Software version for Codesys).

| step | descriptions                                                                                                    | interface                                                                                                    |  |  |
|------|----------------------------------------------------------------------------------------------------|----------------------------------------------------------------------------------------------------|--|--|
| 1    | Double-click to open, start<br>installation, you can see the<br>following interface, enter<br>the installation preparation<br>phase | CODESYS 64 3.5.18.40 - InstallShield Wizard<br>CODESYS 64 3.5.18.40 Setup is preparing the InstallShield<br>Wizard, which will guide you through the program setup process.<br>Please wait.<br>Configuring Windows Installer<br>Cancel                                                            |  |  |
| 2    | Thefollowing prompt interface<br>appears, click"Next" to start<br>installation                                                      | CODESYS 64 3.5.18.40 - InstallShield Wizard × Welcome to the InstallShield Wizard for CODESYS 64 3.5.18.40 The InstallShield(R) Wizard will install CODESYS 64 3.5.18.40 on your computer. To continue, dick Next. WARNING: This program is protected by copyright law and international treates. |  |  |

|   |                              | ₿ CODESYS 64 3.5.18.40 - InstallShield Wizard ×                                                                |  |  |
|---|------------------------------|----------------------------------------------------------------------------------------------------|--|--|
|   |                              | License Agreement                                                                                              |  |  |
|   |                              | Please read the following license agreement carefully. CODESYS                                                 |  |  |
|   |                              |                                                                                                    |  |  |
|   |                              | License Agreement                                                                                              |  |  |
|   |                              | for the usage of a CODESYS Software or CODESYS                                                                 |  |  |
|   | Select Receive, click "Next" | Software Package                                                                                               |  |  |
| 3 | and proceed to the next      | General Terms of License (End User License                                                                     |  |  |
|   | step.                        | Agreement) for the supplied Software. Please read                                                              |  |  |
|   |                              | the supplied Software. Downloading or installation of                                                          |  |  |
|   |                              | the Sethuare constitutes recognition by the supremer     I accept the terms in the license agreement     Print |  |  |
|   |                              | O I do not accept the terms in the license agreement                                                           |  |  |
|   |                              | InstallShield                                                                                                  |  |  |
|   |                              | < Back Next > Cancel                                                                                           |  |  |
|   |                              |                                                                                                    |  |  |
|   |                              | 🕼 CODESYS 64 3.5.18.40 - InstallShield Wizard 🛛 🗙                                                              |  |  |
|   |                              | Very important information                                                                                     |  |  |
|   |                              | Please read the following information carefully. CODESYS                                                       |  |  |
|   |                              |                                                                                                    |  |  |
|   |                              | CDS 81451 CLONE CODESYSCentrel: Denial of Service via CompDevice                                               |  |  |
|   |                              | component                                                                                                    |  |  |
| л | Select Read, click "Next" to | [[GENERAL]]                                                                                                    |  |  |
| · | proceed to the next step     | For more details see Advisory 2022-16, which is available on the CODESYS                                       |  |  |
|   |                              | https://customers.codesys.com/index.php?elD=dumpFile&t=f&f=17351                                               |  |  |
|   |                              | &token=a7c02b2825fea2bcaf80c1a8e62097d72ec90f1a&download=                                                      |  |  |
|   |                              | I have read the information     Print     Print                                                                |  |  |
|   |                              |                                                                                                    |  |  |
|   |                              | < Back Next > Cancel                                                                                           |  |  |
|   |                              |                                                                                                    |  |  |
|   |                              | 🕼 CODESYS 64 3.5.18.40 - InstallShield Wizard X                                                                |  |  |
|   |                              | Destination Folder                                                                                             |  |  |
|   |                              | Click Next to install to this folder, or click Change to install to a different folder.                        |  |  |
|   |                              | Install CODESYS 64 3.5. 18. 40 to:                                                                             |  |  |
|   |                              | C:\Program Files\CODESYS 3.5.18.40\ Change                                                                     |  |  |
|   | Set the installation path,   |                                                                                                    |  |  |
| - | preferably installed in C    |                                                                                                    |  |  |
| 5 | disk, click "Next"to proceed |                                                                                                    |  |  |
|   | to the next sten             |                                                                                                    |  |  |
|   |                              |                                                                                                    |  |  |
|   |                              |                                                                                                    |  |  |
|   |                              |                                                                                                    |  |  |
|   |                              | InstallShield                                                                                                  |  |  |
|   |                              | < bdox inext > Cancel                                                                                          |  |  |
|   |                              | 녫 CODESYS 64 3.5.18.40 - InstallShield Wizard ×                                                                |  |  |
|   | Select Complete in the       | Setup Type 🔬                                                                                                   |  |  |
|   | Install Content option to    | Choose the setup type that best suits your needs.                                                              |  |  |
|   | completely install the       | Please select a setup type.                                                                                    |  |  |
|   | content included with the    |                                                                                                    |  |  |
|   | software. Of course, you can | Complete     All program features will be installed. (Requires the most disk                                   |  |  |
|   | also select custom for       | space.)                                                                                                    |  |  |
| 6 | selective installation which |                                                                                                    |  |  |
|   | can be checked individually  | Choose which program features you want installed and where they                                                |  |  |
|   |                              | will be installed. Recommended for advanced users.                                                             |  |  |
|   | IT there is no special need, |                                                                                                    |  |  |
|   | press the silent check box   |                                                                                                    |  |  |
|   | (Complete) and click         | InstallShield                                                                                                  |  |  |
|   | "Next".                      | < Back Next > Cancel                                                                                           |  |  |
|   |                              |                                                                                                    |  |  |

![](_page_38_Picture_0.jpeg)

#### language settings

After installation, the operating language of Codesys interface defaults to simplified Chinese. If you need to switch to other languages, click Tools, Options and Language Settings on the main interface of the software to select and set the language.

#### Add Device Files

| step | descriptions                                                                                                    | interface                                                                                                    |  |  |
|------|----------------------------------------------------------------------------------------------------|----------------------------------------------------------------------------------------------------|--|--|
| 1    | Click "Tools""Device Memory" on<br>the main interface of the software                                                                                                   | sc.project - CODESYS     文件 編輯 祝園 工程 編译 在线 源武     工具 窗口 報助     CODESYS Installer     CODESYS Installer |  |  |
| 2    | Click "Install"                                                                                                    | ② 设备符储率       ×         位置(L)       System Repository       編倡位置(E)         (C:(ProgramData)CODESYS[Devices)       第編位置(E)       四         安块的设备描述(V)       用于全文版示的字符品       供应商 《金邮执应商》       安城(I)       2         名称       供应商 《本 描述       第以(C)       5       5         ● 對 他顺音       ● 「中口读音       第二       第二       5       5         ● Softwidendigability       ● Softwidendigability       F#回信目(D)           ● 「新田信目(D)       美祖       ●                                                                                                    |  |  |
| 3    | Select the format "EtherCAT<br>ESI(*.xml)", select the<br>description file"Just Motion<br>Control-SM-Cortex-<br>Linux.devdesc"provided by<br>Gemecon, and click "Open". |                                                                                                    |  |  |

Using the TA-130 series controller requires the addition of special equipment files.

|   |               | 3 设备存储库                                                                                                    | ×                       |
|---|---------------|----------------------------------------------------------------------------------------------------|-------------------------|
|   |               | 位置(L) System Repository<br>(C:\ProgramData\CODESYS\Devices)                                                                                       | ~ 编辑位置(E)               |
|   |               | 安装的设备描述(V)<br>用于全文搜索的字符串 供应商 <全部供应商>                                                                                                    | ~ 安装(1)                 |
|   |               | 名称供应商                                                                                                    | 卸载(U)                   |
|   |               | CODESYS SoftMotion Win V3 x64     Sr - Smart Software Solutions G                                                                                 | nbH 导出(E)               |
| л | Click "Closo" | Just Motion Control x86_04-Linux SM     Shenzhen Just Motion Control B     Just Motion Control-SM-Cortex-Linux     Shenzhen Just Motion Control B | ectromechanics Co.      |
| - | Click Close   | PC5M-MC100EC Shenzhen VMMORE CTRL.TECH.                                                                                                    | CO.,LTD.<br>更新设备存储<br>库 |
|   |               | ■ ● C: Users \VD-ST\Desktop\通述文件\Uset Motion Control-SM-Cortex-Linux.devdesc.:<br>● 设备"Just Motion Control-SM-Cortex-Linux"已安装到设备存结库              | mi<br>详细信息(D)           |
|   |               |                                                                                                    | 关闭                      |

### Add Library Files

To use the TA-130 series controller, you need to add the library files provided by JameCon.

| step | descriptions                                                                | interface                                                                                                    |
|------|-----------------------------------------------------------------------------|----------------------------------------------------------------------------------------------------|
| 1    | Click "Library Storage" in "Tools" of<br>the main interface of the software | scproject - CODESYS<br>文件 編編 视照 I程 編译 在线 调试 II 電 配 報助 CODESYS Installer      Device:     @     #存稿      @     #存稿      @     #存稿      @     #存稿      @     #存稿      @     #存稿      @     #存稿      @     #依存稿库      @     #依存稿库      @     #依存稿库      @     #依存稿库      @     #依存稿库      @     #依存稿库      @     #依存稿库      @     #依存稿库      @     #依存稿库      @     #依存稿库      @     #依存稿库      @     #code     #     #code     #code |
| 2    | Click "Install" in the pop-up<br>window                                     | MIT.       -         ① 库存编       ×         位置       System       「編輯位置         (C:\ProgramData(CODESYS)Managed Libraries)       「編輯位置         2.安装的库       安装         公司       (全部公司)       「安装         第二       -       部載         学員:       小       部載         学員:       小       部載         学員:       Intern       -         米       意:       System         ※       Use Cases       重执         「 按卖别分组       -       -         「 按卖别分组       -       -         「 按卖别分组       -       -         「 按歐國文件                                                                                                    |

|   |                                                                                                    | ← → · ↑ □ → 此电論 → 新加暖 (D:) → xml · び 在 xml 中銀版                                                                                                    | P |  |
|---|----------------------------------------------------------------------------------------------------|----------------------------------------------------------------------------------------------------|---|--|
|   |                                                                                                    | 组织 ▼ 新建文件夹 III ▼ □                                                                                                    | 0 |  |
|   |                                                                                                    | > ● WPS云曲 ^ 名称 ^ 修改日期 鲜型 大小                                                                                                    |   |  |
| 3 | Select the library file<br>"dev2Function.compiled-<br>library" provided by Jemicon<br>and click "Open". | ● 正規語     ● 通り対象     ● 受相     ● 受相     ● 文相     ● 文     ● 文     ● 文 |   |  |
| 4 | You can see that there is an<br>additional library file in<br>"Miscellaneous", click "Close".           |                                                                                                    | A |  |

#### 6.2.3 Uninstalling Codesys

Codesys can be uninstalled using the standard Windows system uninstall software method, as follows:

1. Exit Codesys software and confirm Gateway is closed. If the CodeSys icon exists in the OS taskbar, right-click on it and select Exit to close Gateway.

- 2. Select Start-> Settings-> Control Panel.
- 3. Click Uninstall Programs.
- 4. Select the software item that needs to be uninstalled and find "Codesys".
- 5. Right-click, click the "uninstall" button, and confirm the deletion.

# 7 Maintenance

### 7.1 periodic maintenance inspection

### Regular inspection items

| serial number | project                                                          | inspection contents                                                                                                    | judgment standard                                                                      | processing                                                                                                    |
|---------------|------------------------------------------------------------------|----------------------------------------------------------------------------------------------------|----------------------------------------------------------------------------------------|----------------------------------------------------------------------------------------------------|
| 1             | supplying power                                                  | Measure through the power<br>terminal block to check<br>whether the voltage variation<br>conforms to the standard<br>voltage variation range.          | DC 24V(+20%/-20%)                                                                      | Please use multimeter to<br>check and change between<br>terminals, and control the<br>power supply within the<br>allowable voltage variation<br>range.                                                                                                    |
|               | surrounding                                                      | Whether the ambient<br>temperature is moderate (when<br>used in the cabinet, the<br>temperature in the cabinet is<br>the ambient temperature)          | -10~ 55 °C                                                                             | Please use a thermometer<br>to measure the ambient<br>temperature, and control<br>the ambient temperature<br>within the range of-10 ~55<br>°C.                                                                                                    |
| 2             |                                                                  | Whether the ambient humidity<br>(humidity in the cabinet) is<br>moderate (when used in the<br>cabinet, humidity in the cabinet<br>is ambient humidity) | 10 ~ 90%RH, no dew condensation                                                        | Please use a hygrometer to<br>measure the ambient<br>humidity and rectify the<br>surrounding environment.<br>Control the ambient<br>humidity within the range<br>of 10 ~ 90%RH. The<br>temperature changes<br>drastically, so please check<br>if there is dew<br>condensation. |
|               |                                                                  | Is it exposed to direct sunlight                                                                                                    | should avoid direct<br>sunlight                                                        | Please take shelter measures.                                                                                                    |
|               | Whether there is dust, oil smoke, conductive dust, corrosive gas | shall have no                                                                                                    | Please remove and cover.                                                               |                                                                                                    |
|               | Presence of corrosive gases,<br>flammable gases                  | shall have no                                                                                                    | Please check with odor or gas sensors.                                                 |                                                                                                    |
|               | Does it cause vibration or shock directly to the main body       | Whether it is within<br>the specification<br>range of vibration<br>resistance and impact<br>resistance                                                 | Please provide shock<br>absorbing materials for<br>vibration and impact<br>resistance. |                                                                                                    |
|               |                                                                  | Is there any interference source<br>nearby                                                                                                    | shall have no                                                                          | Keep away from<br>interference sources or take<br>shielding measures.                                                                                                    |

| 3<br>Installation and wiring<br>Status |                                                                       | Is the connector connecting the cable fully inserted and locked | shall not get loose                               | Please insert completely and lock with screws. |
|----------------------------------------|-----------------------------------------------------------------------|-----------------------------------------------------------------|---------------------------------------------------|------------------------------------------------|
|                                        | Are screws for external wiring loose?                                 | shall not get loose                                             | Use a Phillips screwdriver to tighten.            |                                                |
|                                        | Are the crimp terminals for<br>external wiring too close<br>together? | Proper spacing should be ensured                                | Please visually inspect and correct.              |                                                |
|                                        |                                                                       | Is the external wiring cable<br>about to break                  | There shall be no<br>abnormality in<br>appearance | Visually inspect and replace cables.           |

#### tools needed

- Phillips screwdriver
- Multi-meter or digital